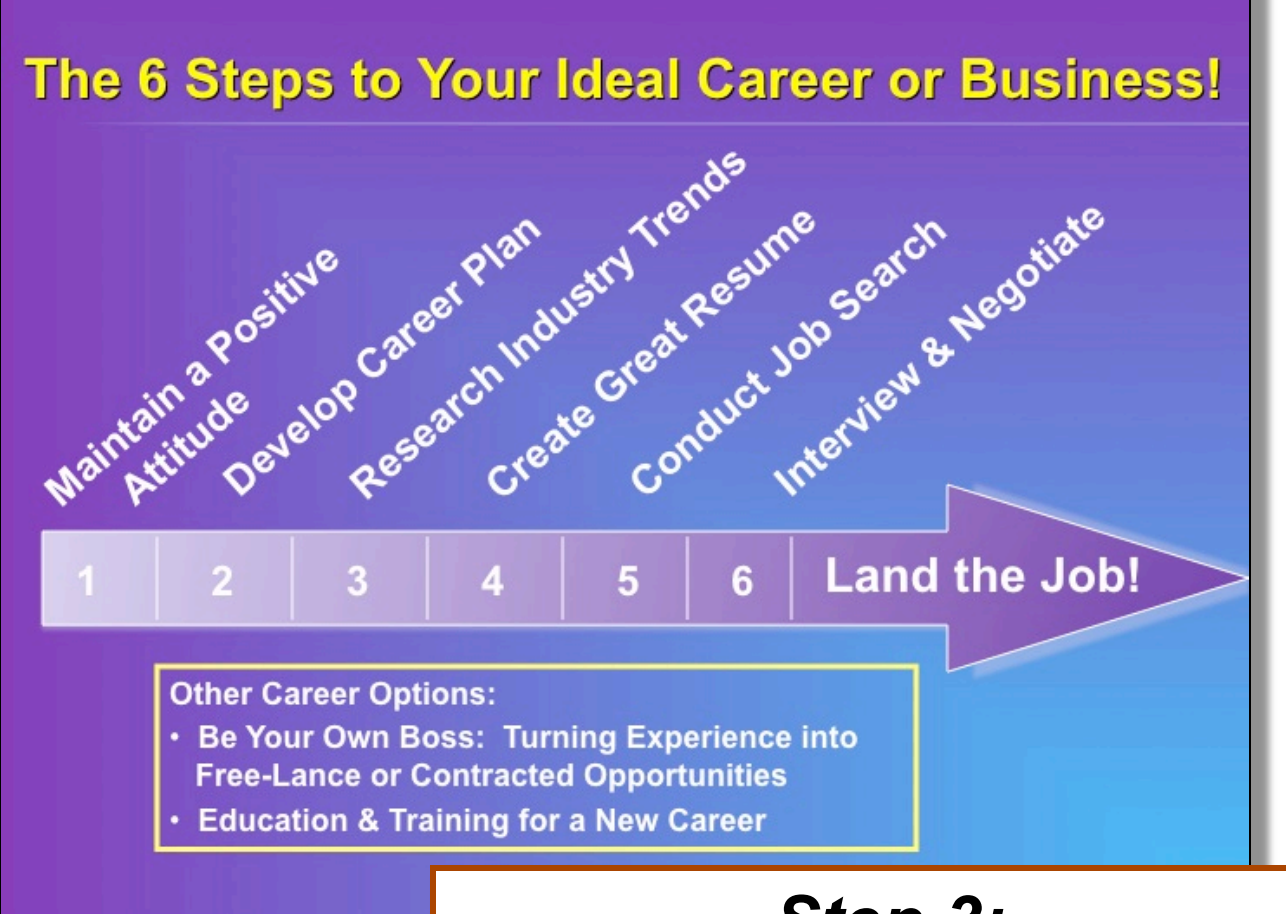

# Step 3:

What's Hot? The Latest Research on National, State, and Local Employment Trends

© Susan McGraw, 2009, 2010, 2011, 2015. Reproducing, reprinting, or distributing these materials, in whole or in part, in printed or electronic format, for any purpose, is strictly prohibited.

### Step 3: What's Hot? The Latest Research on National, State, and Local Employment Trends

|       |                                                                                                    | Number |
|-------|----------------------------------------------------------------------------------------------------|--------|
| I.    | Self-Assessment: Questions to Consider When Researching National, State, and Local Employment Trends | 3      |
| II.   | Use Self-Assessments to Identify Interesting Careers                                                 | 4      |
| III.  | Research National, State, and Local Occupation and<br>Industry Trends                                | 5      |
| IV.   | Research Education and Training Programs                                                             | 6      |
| V.    | Research Federal Student Aid (FSA) Opportunities                                                     | 7 to 8 |
| VI.   | Questions to Consider when Exploring Education & Training Opportunities                              | 9      |
| VII.  | Use Job Boards & Search Engines to Research<br>Trends in Job Opportunities                           | 10     |
| VIII. | Notes                                                                                                | 11     |

Page

© Susan McGraw, 2009, 2010, 2011, 2015. Reproducing, reprinting, or distributing these materials, in whole or in part, in printed or electronic format, for any purpose, is strictly prohibited.

| Questions to Consider When Researching National, State, and<br>Local Employment Trends |                                                                                                    |     |    |  |  |
|----------------------------------------------------------------------------------------|----------------------------------------------------------------------------------------------------|-----|----|--|--|
| Qı                                                                                     | uestions                                                                                                    | Yes | No |  |  |
| 1.                                                                                     | Are you aware of the short and long-term trends for employment opportunities in:                                                 |     |    |  |  |
|                                                                                        | a. The industries in which you have been employed<br>in the past?                                                                |     |    |  |  |
|                                                                                        | b. The occupations in which you have been<br>employed in the past?                                                               |     |    |  |  |
|                                                                                        | c. The geographical area in which you live now?                                                                                  |     |    |  |  |
|                                                                                        | d. Other geographical areas of the state?                                                                                        |     |    |  |  |
|                                                                                        | e. Other geographical areas of the country?                                                                                      |     |    |  |  |
| 2.                                                                                     | Are you aware of the occupations that are the highest paid in the:                                                               |     |    |  |  |
|                                                                                        | a. Region?                                                                                                    |     |    |  |  |
|                                                                                        | b. State?                                                                                                    |     |    |  |  |
|                                                                                        | c. Nation?                                                                                                    |     |    |  |  |
| 3.                                                                                     | Do you know which occupations and industries are<br>considered high demand or emerging occupations or<br>industries?             |     |    |  |  |
| 4.                                                                                     | Are you aware of the skills, education, and training<br>required for various high demand or emerging<br>occupations?             |     |    |  |  |
| 5.                                                                                     | Are you aware of the average salaries being paid for jobs in high demand or emerging occupations?                                |     |    |  |  |
| 6.                                                                                     | Are you planning to limit your job search to the same<br>occupation and industry in which you have been<br>employed in the past? |     |    |  |  |
|                                                                                        |                                                                                                    |     |    |  |  |

# Use Self-Assessments to Identify Interesting Careers

| Industre<br>Industre<br>Ind | rofile (i.e., "Ideal Preferences", continued)<br>wing your responses from the previous pages, summarize the most import<br>in section below.<br>Irronment:<br>ts of Your Work History (page 17):<br>Career Profile (i.e., Ideal Preferences Summary)<br>: In reviewing your responses, from the previous page, summarize the most<br>is from each section below.<br>Ig Picture of What You Might Enjoy in Your Life:<br>Still to Accomplish from your Bucket List (page 10):                                                                                                    | ant<br>Personal<br>Career 7<br>(Step 2, pa                                                                              | Career Profile &<br>Fransition Plan<br>ages 20, 21, & 27)                                                                                                    |                                                                                                    |
|----------------------------------------------------------------------------------------------------|----------------------------------------------------------------------------------------------------|----------------------------------------------------------------------------------------------------|----------------------------------------------------------------------------------------------------|----------------------------------------------------------------------------------------------------|
| k Key Fla                                                                                                    | Career Transition Plan: Example (Experienced Professi<br>Manufacturing to Healthcare)                                                                                                    | onal Transitioning from                                                                                                 |                                                                                                    |                                                                                                    |
| ). Preferre                                                                                                    | <ul> <li>Based upon your evaluation of your ideal preferences and your a<br/>situation, indicate which of the following options you will research<br/>short term (now to 2 years) and the long-term (2 to 5 years). Pro<br/>options your glass to purse.</li> <li>Options Previous Job: Purchasing/Manufacturing<br/>Employment Options:</li> <li>Full-time Employment in Similar Job/Same Industry:<br/>Sales/Manutacturing</li> <li>Full-time Employment in Similar Job/Different Industry:<br/>Purchasing/Healthcare</li> <li>Full-time Employment in Different Job/Different Industry:<br/>Purchasing/Healthcare</li> </ul> | sessment of your current<br>and consider pursuing in the<br>ide a brief description of the<br>Short- Long-<br>term term |                                                                                                    |                                                                                                    |
| . Streng                                                                                                    | Cash Flow Options:     Part-time Employment:     Free-lance or Contracted Employment:     Self-employment:     Onne-based business:     1) Mary Kay Cosmetics; 2) Jeweiry Design &     OProfessional services business:     OProduct manufacturing or distribution business:                                                                                                    |                                                                                                    | mbti.                                                                                                    | Myers-Briggs Type<br>Indicator<br>http://onine.cpp.com                                                                                                    |
|                                                                                                    | Product-oriented retail business (with storefront):     Product-oriented mail-order business:     Internet web-based product/service business:     Enhancing Skills:     Volunteer Opportunities: Volunteer at Hospital Store     Workshops/Seminars: Sales Techniques (Community     Vocational or Certificate Training Program(s) for a New -<br>Health Care Administration Certificate?                                                                                                    | Wyers-Briggs Type Indicator <sup>2</sup><br>Career Report<br>Developed by Allen L. Hammer                               | Report prepared for<br>SUSAN MCGRAW<br>August 3, 2015                                                                                                    |                                                                                                    |
|                                                                                                    | College/University Degree for a New Job/Career:<br>Building Relationships:     Coach; friend who is a H<br>Administrator; friend who is a Pharmaceutical Sales<br>Representations/groups to expand your network: Linked I<br>Healthcare Discussion Group                                                                                                    | Career                                                                                                    | Interpreted by<br>Search Gerw<br>CRWY<br>Success for Women & Youth                                                                                                    | 5 (a) (b) ∧ (b) - ∞<br>(b) -                                                                                                    |
|                                                                                                    |                                                                                                    | COC 07.86, (10.04.105) (www.go.on                                                                                       | Notion                                                                                                    | Sanda Carl Sanda Carl |
|                                                                                                    | IH                                                                                                    | ave a Plan lowa                                                                                                    | exercise in the second second se                                                                                                    | i i i i versitiv to       i i i i i i i i i i i i i i i i i i i                                                                                                    |
|                                                                                                    | http://                                                                                                    | naveaplaniowa.gov                                                                                                    | re Cardina Cardina Car | Bit of the state of the state of t                       |

#### © Susan McGraw, 2009, 2010, 2011, 2015 Revised 6/2015

## Research National, State, & Local Occupation and Industry Trends

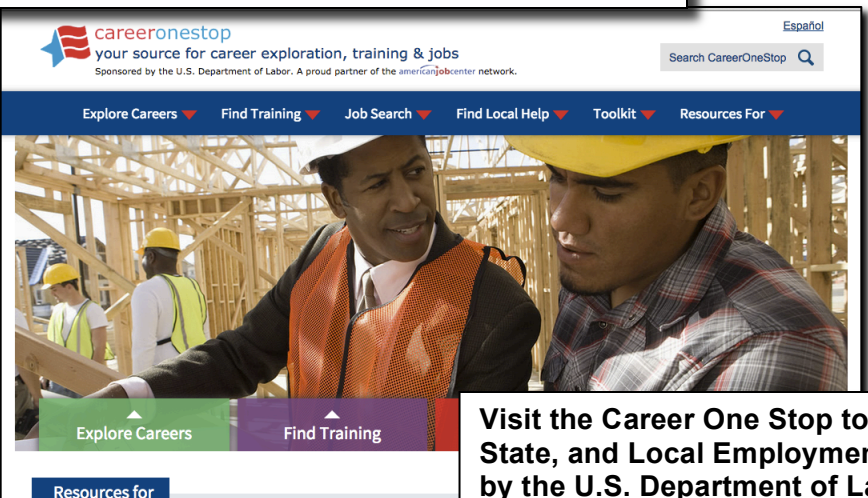

Visit the Career One Stop to Research National, State, and Local Employment Trends (maintained by the U.S. Department of Labor, Employment, and Training). http://careeronestop.org

- Select Explore Careers from main menu bar.
- Select Learn About Careers; Select Career Profiles; Select Occupation Profile.

Find career, training and job search resources just for you.

- On left hand menu, Occupation Information:
  - o If you are a veteran, select *Military to Civilian Occupation Translator.* 
    - Select *MOC Code, Keyword, or Menu* to conduct a search.
  - Select Fastest Growing Occupations.
    - Select *Education Level: Overall* and *Continue.* View top 50 occupations in the country.
    - Select the **State** and **Continue** to view top 50 occupations in a specific state.
    - Select an Occupation.
    - At the bottom of the Occupation Profile, you will see a box labeled *Modify Occupation Profile*, Select All, and Update to see the complete profile for this occupation.
- Scroll to the top of the Occupation Profile page to return to the Occupation Information Menu at the top left:
   Select Most Openings or Highest Paying Occupations:
  - Select *Education Level: Overall* and *Continue.* View top 50 occupations in the country.
    - Select the *State* and *Continue* to view top 50 occupations in a specific state.
    - Select an Occupation.
- Scroll to the top of the Occupation Profile page to return to the Occupation Information Menu at the top left:
  - Select *Occupation Profile* from the menu.
    - Use either the Keyword Search or Menu Search to find an occupation of interest to you.
    - If you use the Keyword Search, the site will return the occupational titles that most closely match the keywords you used. Select the *Occupational Title* you want and *Continue*.
    - Select the *State* and *Continue*.
    - From the Occupation Profile for the occupation that you are interested in, under State and National Wages, select:
      - Median Wage by Occupation Across States
      - Compare Wages by Occupation and Local Area
      - Compare Wages by Metropolitan Areas
    - From the Occupation Profile for the occupation that you are interested in, under State and National Trends, select:
      - Employment Trends by Occupation Across States
      - Compare Employment Trends by Occupation
- Scroll to the top of the Occupation Profile page to return to the Column Menu at the top left:
  - Select *Career Tools* from the menu:
    - Select Business Finder. Search employers by Industry, Occupation, Location (the easiest to use), or Keyword to find companies that you may want to research to identify whether they could have an opportunity that would fit with your Career Plan.

### **Research Education & Training Programs**

| your source for<br>Sponsored by the U.S. De | Español<br>Search CareerOneStop           |                                        |                              |
|---------------------------------------------|-------------------------------------------|----------------------------------------|------------------------------|
| Explore Careers 🔻                           | Find Training 🔻 Job Search 🔻              | Find Local Help 🔻 To                   | polkit 🔻 Resources For 🔫     |
| Find Training                               |                                           |                                        |                              |
| Find Training                               |                                           |                                        | f ⊻ in 8                     |
| Types of training                           | Find Local Training                       |                                        |                              |
| Pay for training                            | Find training programs, colleges,         | and universities in your local an      | rea.                         |
| Find your path                              | Occupation, school, or program<br>Keyword | n Location<br>City, State, or ZIP code | Search Q                     |
|                                             |                                           | Use                                    | the Career One Stop to Resea |

Education & Training Programs in the Local Area and Around the Country http://www.careerinfonet.org/edutraining

At the *Career One Stop,* you can research education and training providers offering programs in your local area and throughout the United States. You can search by occupation, institution name, instructional program, keyword, and geographical area.

- 1. On the main menu, select *Find Training*.
- 2. In the search box, *Find Local Training*, enter an occupation, school, or program, along with a city, state, or zip code.
- 3. To research the cost of training and financial aid options, on the left hand menu, select *Pay for Training.*
- 4. Select **Net Price Calculator** to use a tool to assess the cost of attendance at a university or college.

#### Research Federal Student Aid (FSA) Opportunities

**Federal Student Aid** is the comprehensive source for free information from the U.S. Department of Education for preparing for and funding education beyond high school. This site provides extensive information on a variety of grant, campus-based aid, and loan programs for students pursuing a postsecondary education. Each program has specific eligibility requirements, funding amounts, application requirements, disbursements procedures, and payback requirements (for loans). Federal Student Aid is a valuable, user-friendly site designed to walk you through the process easily!

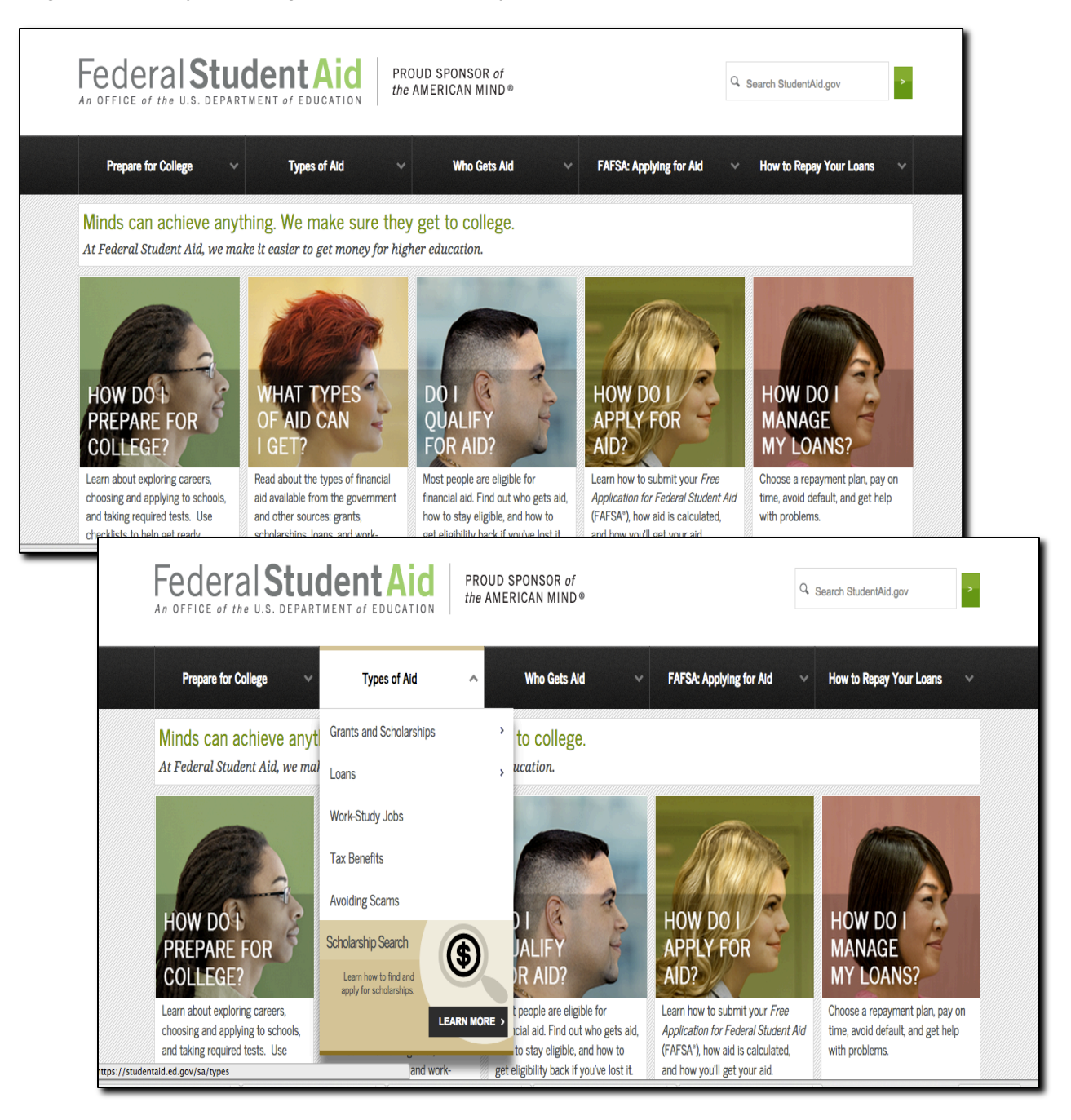

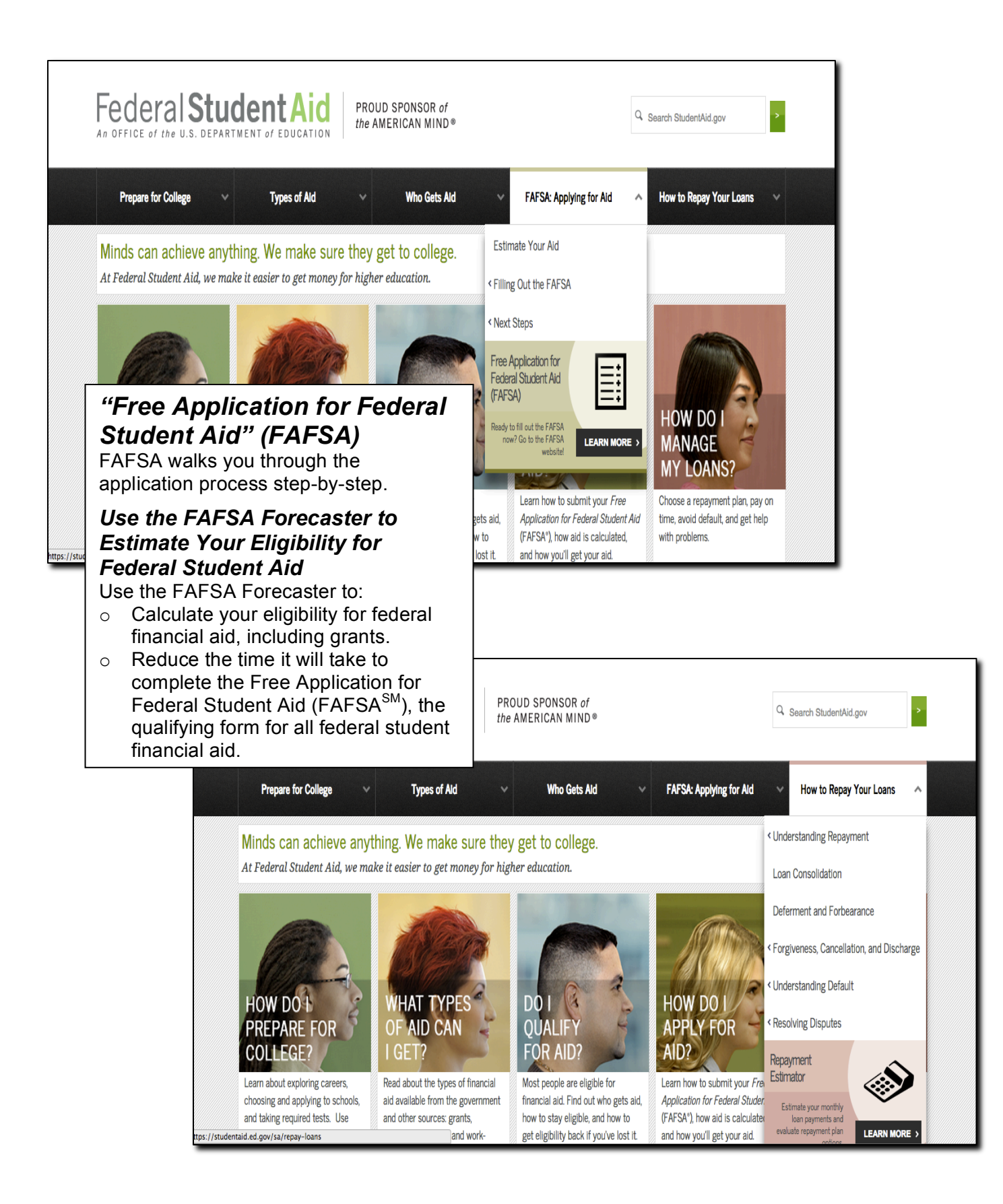

| Questions to Consider when Exploring Education & Training Opportunities:                                                                                           |           |           |           |           |           |  |
|----------------------------------------------------------------------------------------------------|-----------|-----------|-----------|-----------|-----------|--|
| Evaluating Education/<br>Retraining Opportunities                                                                                                    | Option 1: | Option 2: | Option 3: | Option 4: | Option 5: |  |
| On a scale of 1 to 5, how well<br>does this option fit with your<br>previous experience and your<br>career goals?                                                  |           |           |           |           |           |  |
| What are the employment trends for this occupation?                                                                                                    |           |           |           |           |           |  |
| What are typical salaries for employees in this occupation?                                                                                                    |           |           |           |           |           |  |
| How long will it take to complete the program?                                                                                                    |           |           |           |           |           |  |
| How much does the program cost (tuition, books, fees, etc.)?                                                                                                    |           |           |           |           |           |  |
| What support systems do you need to make this possible (i.e., transportation, childcare, etc.)?                                                                    |           |           |           |           |           |  |
| How will you cover your living expenses while in school?                                                                                                    |           |           |           |           |           |  |
| What financial aid options are available (if desired)?                                                                                                    |           |           |           |           |           |  |
| Would you take this program if no financial aid were available?                                                                                                    |           |           |           |           |           |  |
| Will you get a "return on your<br>investment" (i.e., will you earn a<br>high enough salary after you<br>complete the program to cover<br>the cost of the program)? |           |           |           |           |           |  |
| Rank order your program<br>options based upon your<br>evaluation of the above<br>criterion.                                                                        |           |           |           |           |           |  |

#### **Use Job Boards & Search Engines to Research Trends in Job Opportunities** 🌀 Back 🔹 😰 🕤 💋 Search 👷 Favorites 🤣 🍰 🔳 🗉 🛄 🗱 🦓 💌 🛃 Search • • 🛷 • ∯ • 🔯 • 🏠 Bookmarks • 🚏 Check • 👪 Translate • 🍗 AutoFill • 🌽 🔌 + 🔘 susa 🔍 \* 🚾 Search 🖟 👰 Bookmarks \* 🖪 Settings \* 🛛 🦓 Groups 🔹 😒 Mail 🔹 💟 News 🔹 🐼 My Vahool 🔹 simplyhired job search made simple 2.131.960 New Jobs Since Your Last Visit Keywords Job Title, Skills, or Company Name Location City, State or ZP (optional) **Omnibus Search Engines to** search jobs Advanced. A Search Thousands of Job Find Jobs by Category Job Search Made Simple inting / Finance Looking for a job shouldn't be a full-time job! That's why we built the biggest, smartest job search engine on the web. We search thousands of job sites and companies, just so you don't have **Boards & Company Websites** D. We eat, sleep and breathe job search, to help you find that fream job. Use our nifty tools to find local jobs, identify tren research salaries, and secure that offer letter. http://SimplyHired.com & http://Indeed.com So what are you waiting for? Awards + Press Reviews 💌 🗟 🖅 🗙 🛃 o 🔍 🛂 Search 🔹 🛷 🔹 🍁 🔹 🔯 Share \* 🔯 \* 🔲 Sidewiki \* 👹 Check \* 👪 Translate \* 🧏 AutoFill \* 🖉 🔍 • Web Search 🕂 🖗 Boo tings \* 🍓 Groups 🔹 🔄 Mail 🔹 🐑 News 🔹 🌚 My Yahoo! 🔹 🕶 Flickr 🔹 🔯 Maps 🔹 61 👷 Favorites 🛛 🙀 🏉 Supposted Sites 👻 🔊 Free Hotmal 🔊 W 1 Job Search | one search. all jobs. Indeed.com jobs salaries trends forums my indeed - sign in - preferences ndeed Find Jobs city, state or zip code (optional) title keywords or company name 1,098,601 new jobs in the last 7 days Search job sites, newspapers, associations and company career par Browse Jobs - Tools - Advertisers - Publishers - About olum - Brazil - Canada - China - France - Germany - India - Italy - Jaoan - Korea - Netherlar Poland - South Africa - Spain - Sweden - Switzerland - United Kingdom - View all... 82010 Indeed SimplyHired.com and Indeed.com are not job boards. They do not have any job openings posted at their sites. Instead, they are search engines which will scour the Internet looking for job postings on over 3,000 job boards, such as Monster.com and CareerBuilder.com, and company websites. If you see a position of interest on 종 • 원 100% SimplyHired.com or Indeed.com, the brief description of the opening will link you to the job board or website where the full job posting is located. In some cases, you may have to register with that job board (providing your email address and a password) in order to see the full job posting. These sites can be helpful in researching the wording of job titles, the types of open positions available in a certain geographical area, salary ranges being offered, etc. Be sure to utilize the Advanced Search features (located to the right of the "Find/Search All Jobs" button at the top of the page after the first search results are returned). In addition, the column to the left of the search results provides extremely helpful ways to *Refine Your Search* instantaneously.

© Susan McGraw, 2009, 2010, 2011, 2015 Revised 6/2015

# NOTES: